平成28年9月30日

学校法人 東京医科大学

理事長 臼井正彦

## ストレスチェック実施のご案内

この度、労働安全衛生法 ストレスチェック義務化に伴い、株式会社アドバンテッジリスクマネジメントの【アドバンテッ ジタフネス】を導入いたしました。スマートフォン・パソコン上でのストレスチェックによって、その結果をすぐに確認する ことができます。

以下、ご一読いただき、ストレスチェックを実施くださいますようお願いいたします。

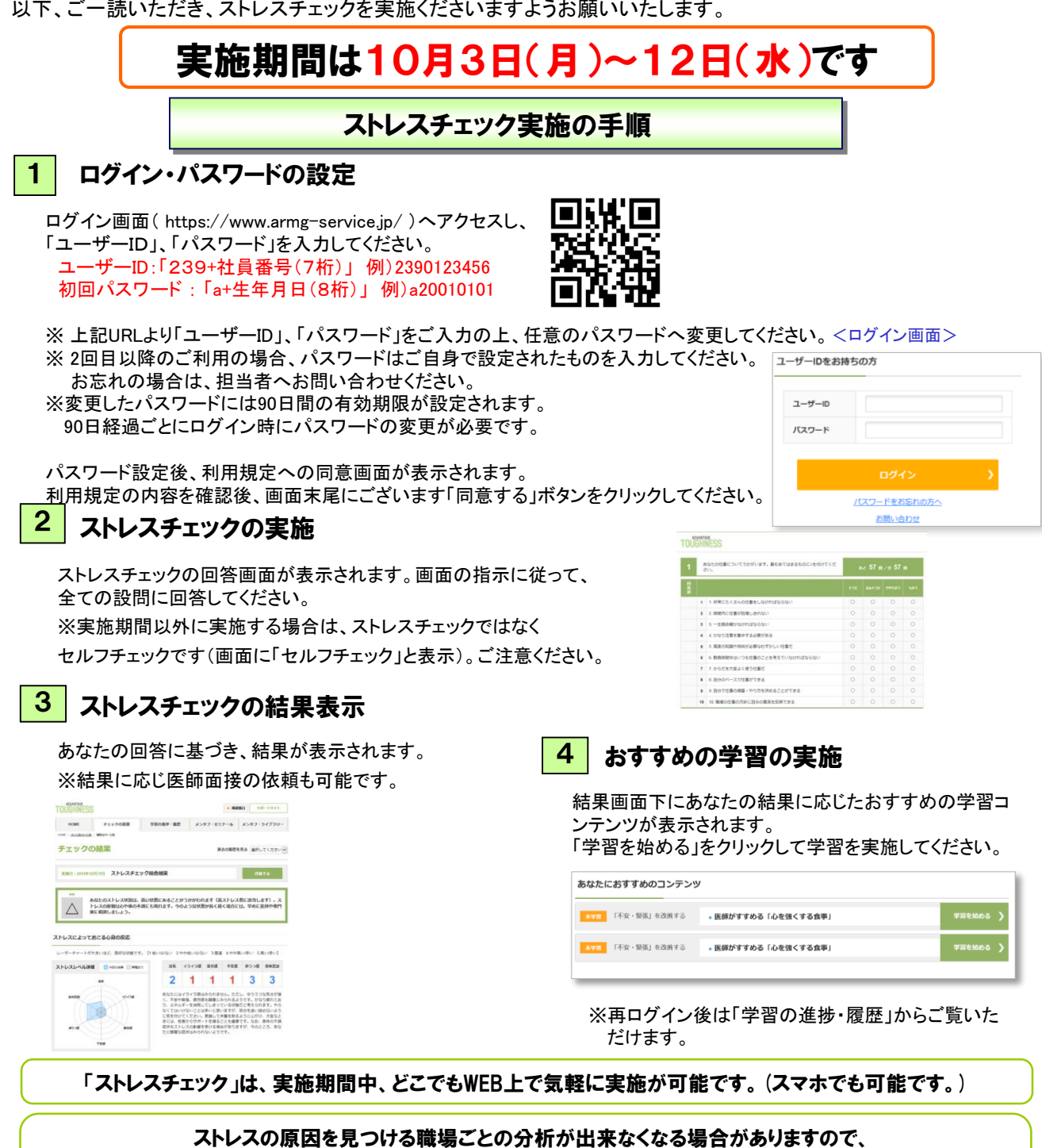

同じ職場の仲間のためにもストレスチェックは受検してください。

外部サービスを利用するため、本学は個人のストレスチェック結果を閲覧することはありません。

各位